# **Raymond B Stewart Middle School**

# "Meet the Teacher" School Event Friday, August 4th 8AM-11AM

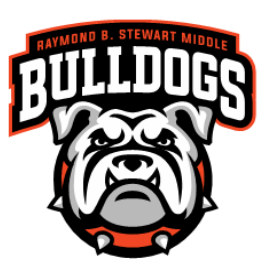

We would like to welcome you to the start of the 23-24 school year and invite you to participate in our "Meet the Teacher" event. The purpose for this event is to orient students and family to the upcoming school year, update family/parent contact information, pay school fees, familiarize students with our school, and most importantly to "Meet the Teacher"!

## Step #1: Log-in to Parent Portal (Student Attendance/Grade Platform)

- 1) If you accessed Parent Portal last year, you will need to activate your account for the 23-24 school year. To do so, please log-in to Parent Portal by using your log-in info from last year. Once you have done so, please continue to Step #2
- 2) If you do not have a Parent Portal account, please call (813) 794-6500 One of our staff members will be happy to provide you with assistance AND will be able to give you your Parent PIN# which is **REQUIRED** to create the account and is only available by contacting our school. **Once you have** created your account, please log-in to Parent Portal and continue to Step #2

Step By Step Video on How To Create a Parent Portal Account: Parent Guardian Consent Form and Acknowledgement Video

If you need technological assistance with creating an account, please do not hesitate to email pascohelp@pasco.k12.fl.us as they are available to provide assistance.

#### **Step #2: Acknowledge the Legal Notices**

1) Once you log-in to Parent Portal, the "Parent and Legal Notices and Parent/ Guardian Consent Forms" will appear on the screen. Each of the notices includes hyperlinked documents that can be opened by clicking on the links provided. Once you have reviewed the notices, please type your name in the "Signature" box and click on "I Acknowledge". Once you have done so, please continue to Step #3. (THERE ARE NEW FORMS THIS YEAR, SO PLEASE MAKE SURE TO ACKNOWLEDGE ALL OF THE FORMS.

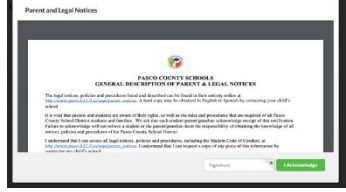

#### Step #3: Validate your Address/Emergency Contact Info in myStudent Step-By-Step Video of this process: <u>https://tinyurl.com/yy5m964y</u>

- 1) After clicking on "I acknowledge" you will be taken to the Parent Portal screen. Here you will be asked to verify or update the emergency contact information for your student(s). This is the information that was gathered from you during our typical Orientation Day when you filled out the "Emergency Contact Card"
- 2) For each student that you have enrolled in Pasco County Schools, you will see a box that allows you to review/update the contact information:
  - To begin the process, please click on the green button entitled "Click Here to Begin"

| Form                       | Status                                           |
|----------------------------|--------------------------------------------------|
| Emergency Information Card | Not yet started - Click to begin in English [EN] |

3) You will be asked to verify the student ID#, the date of birth, information on other siblings in Pasco, verify the home address, verify custodial status for the student, verify emergency contacts, have an opportunity to load legal documents related to custody, update medical information, consent for emergency medical treatment, and finally submit these records for your child. <u>Please note that you will</u> be asked to do this for each student that you have enrolled in Pasco County Schools.

You will be able to update records as needed by typing the information into the provided fields.This information will be reviewed by school staff prior to updating the information in the system.Please note that some changes will require further documentation depending upon the specific change that is submitted to the student records.

- If the information is correct and does not need to be changed, then you will have an option to indicate that as well and the records will remain unchanged in Parent Portal.
- 4) After clicking on the "<u>Submit and Finish</u>" button you will see a screen thanking you for completing this process and providing you with a link back to the Parent
- 5) Portal. Please click on the link to return to the portal and complete the same process for all of your other students. Once you have completed this process for all of your students, please continue to Step #4

please continue to Step #4

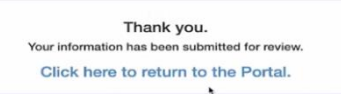

# Step #4: Pay Fees & Fundraiser Opt-Out/Additional Items

- Once you have returned to the student portal, please click on the option labeled "<u>Pay Student Fees</u>"
- 2) This will take you to the log-in page for the Student Quick Pay Portal. Parents who have previously paid fees using the Student Quick Pay Portal can go ahead and log-in using their credentials. If you have not used the Student Quick Pay Portal previously, please click on the

| District & Sci    | hool Announcements                                            |
|-------------------|---------------------------------------------------------------|
| Nows E            | vents                                                         |
| Alerts            |                                                               |
| A form you s      | ubmitted has been recently processed. Click here for details. |
|                   |                                                               |
| 08/01<br>12:00 AM | Click below to view Student Fees                              |
| Pay Studer        | it Fees                                                       |
| 07/23<br>12:00 AM | Click below to view Legal Notices                             |
| Legal Notice      | 5                                                             |
|                   |                                                               |

"Activate Parent Account" option to create your log-in credentials and then log-in to the Student Quick Pay Portal.

- 3) Once you log-in, you will see the name(s) of your student(s) at the top of the screen. Please click on the name of each student to see the fees associated with their schedule.
- 4) Once you have reviewed the fees for your student(s) please click on the shopping cart icon in the upper right-hand corner of the screen to access to fee payment screen.
  - Please note that the amount listed next to the shopping cart icon is the total fees selected for <u>ALL</u> of the students that you have enrolled in Pasco County Schools.

Please review the fee summary that is listed on the fee payment screen and then complete the fields on the screen with your payment information. Please click on "<u>Submit Payment</u>" to finish paying your fees. <u>Once you have done so, please continue to Step #5</u>

## Step #5: Print Student Schedule

1) After paying the fees, please return to the student portal and find your student(s) name on the left-hand side of the screen. Please click on the name of your student to access the options menu for that student.

| Child Info     | Class Schedule |
|----------------|----------------|
| Class Requests | Test History   |
| Absences       | Attendance     |
| Referrals      | School Choice  |
| Forms Summary  |                |

- Please click on the link labeled "<u>Class Schedule</u>" to view the class schedule for the student
- On the schedule page, you can click on the "<u>**Print Schedule**</u>" button to either print the schedule or download a copy to your computer.

Students are encouraged to take a picture of the schedule on their phone in addition to printing a copy. **Once you have done so, please continue to Step #6** 

#### Step #6: Review Transportation Info

- If your student will be utilizing a school bus, please click on the "<u>Child Info</u>" link located in the same menu as the class schedule link. Clicking on this link will open new screens with specific information for the student. <u>If your student will not be utilizing a school bus, please continue to Step # 7</u>
- 2) Please use the scroll bar to navigate through the different information screens available for your student. Click on the option labeled "<u>Transportation Routes</u>" to see the bus information for the student:

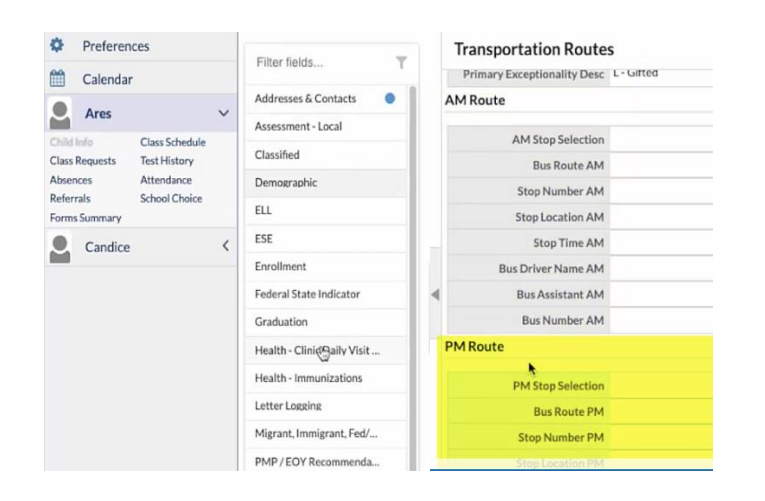

- Information will include the location of the AM & PM bus stops, the AM & PM Bus #, as well as the designated AM pick-up time.
- <u>Please encourage your student to take</u> <u>a picture of the bus information on</u> <u>their phone</u>
- <u>Please contact the school at 813-794-</u> 9700 with any questions.

#### **Step #7: Please read & complete the RBSMS Title I Requirements:**

Please go to our website under school information to see Title I information https://rbsms.pasco.k12.fl.us/

#### Step #8: (SIT and Migrant Forms, if applicable)

Student in Transition (SIT) Program Referral Form

Migrant Education Program

Step #9: Volunteer Application: Volunteer Application

<u>Step #10: VISIT OUR CAMPUS - Please bring your student AND the printed copy of their schedule to .</u> <u>Parents/Students will be able to enjoy a self-guided tour of our campus and will be able to visit the</u> <u>classroom of each of their teachers. Our teaching staff will be available in the classrooms, where</u> <u>students/parents will be able to "Meet the Teacher"</u>

- Teachers will be available in their rooms from 8am-11am on Friday, August 4, 2023.

#### **IMPORTANT - Parents of 7th Grade Students:**

One dose of tetanus-diphtheria-pertussis (Tdap) vaccine is required by state law for students entering 7<sup>th</sup> grade. Please submit a copy of Florida Certification of Immunization (Form DH 680) to our Data Entry (Lynda Vest) at lvest@pasco.k12.fl.us.

For more information, please see the linked School Health Flyer: <u>2023-2024 School Health Requirement for</u> <u>Attendance</u>

## **Other Links of Interest:**

#### School Lunch Account:

If you would like to pay online for your child's school lunch, please click on the "My School Bucks" image below to go the website to sign-up for an account:

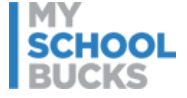

#### **Free/Reduced Lunch:**

Please make sure to complete the following application:

Free/Reduced-Price Meal Application Apply Online

If you need help with this process or have questions, please contact Mrs. Cunningham our Cafeteria Manager, at 813-794-9778 or email her at <u>acunning@pasco.k12.fl.us</u>

#### School Advisory Council

If you are interested in being a part of our School Advisory Council please email Mrs. Luneak <u>aluneak@pasco.k12.fl.us</u>

# Make sure to stay up-to-date and current with RBSMS news and information:

Like us on Facebook: <u>https://rbsms.pasco.k12.fl.us/contact-us/</u> Follow us on Twitter: <u>https://rbsms.pasco.k12.fl.us/contact-us/</u>

Visit our Website: <u>https://rbsms.pasco.k12.fl.us</u>

School Hours: 7:25 am to 1:50pm Office Hours: 7:00am to 3:00pm